## 3.2.10 In thông báo phát hành

**Bước 1**: Chọn 1 Thông báo phát hành trên danh sách ở trang **Thông báo phát hành.** Kích chuột vào o dòng tương ứng. Màn hình **Xem thông tin chi tiết thông báo phát hành** sẽ hiển thị.

Bước 2: Kích chọn In thông báo. Hộp thoại in sẽ xuất hiện.

| Print                                                   |                                                       |                                                             |                                                                             |                                                       |                                |                               |                                                     |                                                   |                                                                                | 1 |
|---------------------------------------------------------|-------------------------------------------------------|-------------------------------------------------------------|-----------------------------------------------------------------------------|-------------------------------------------------------|--------------------------------|-------------------------------|-----------------------------------------------------|---------------------------------------------------|--------------------------------------------------------------------------------|---|
| Total: 2 sheets of paper           Print         Cancel |                                                       |                                                             |                                                                             | CÔNG HÔA XỦ<br>Địc lị                                 | λ HQI CHỦ N<br>İş - Tự do - Hş | GHÌA VIỆT N<br>phảo           | iam                                                 |                                                   |                                                                                |   |
|                                                         |                                                       |                                                             | 11                                                                          | IÔNG BẢO PH                                           | ÁT HÀNH Đ                      | IÓA DON DI                    | IEN TÜ                                              |                                                   |                                                                                |   |
|                                                         |                                                       | 1. Tên tố chức khởi tạo hóa đơn: Công ty cố phần Nguyễn Kim |                                                                             |                                                       |                                |                               |                                                     |                                                   |                                                                                |   |
| Destination                                             | Microsoft Print to PDF                                | 2. M                                                        | số thuế: 0100691544                                                         |                                                       |                                |                               |                                                     |                                                   |                                                                                |   |
|                                                         |                                                       | 3. Dj                                                       | i chi trụ sở chính: Tầng 3                                                  | số 3 ngõ 120, Tr                                      | ruing Chinh                    | , Hà Nội                      |                                                     |                                                   |                                                                                |   |
|                                                         | Change                                                | 4. Di                                                       | 4. Diện thoại: (04)38666888                                                 |                                                       |                                |                               |                                                     |                                                   |                                                                                |   |
|                                                         |                                                       | 5. Ci                                                       | c loại hóa đơn phát hành                                                    |                                                       |                                | 1.00                          | 1. sec. 1. l. sec.                                  |                                                   | Neix hit die si                                                                |   |
| Pages                                                   | All                                                   | SIT                                                         | Tes loại bis den                                                            | Man so                                                | Kihiçu                         | S6 hoyng                      | Turso Da                                            | na so                                             | dung                                                                           |   |
| Layout<br>Color                                         | e.g. 1-5, 8, 11-13           Portrait           Color | 6. Tế<br>Đảng<br>đầu p                                      | n cơ quan thuế táp nhận<br>Lý và củng đặc đác<br>hốy (,) xau chữ ró hông đơ | thông bisc.<br>h lẽ đầu chẩm(,)<br>n vị để ghi chữ su | san chữ số h<br>ổ sau chữ số   | ảng nghĩn, trị<br>hàng đơn vị | iệu, ŋi, nghin ŋi, tr<br>314 Nộc<br>NGX ÔH Đ<br>Kỳ, | iệu tỷ, tỷ<br>Ngày 2 đ<br>ngi Điện T<br>đượ đầu s | i nji nii xii dyneg<br>thing 10 min 2017<br>THEO PHAP LL(ST<br>tilgheol bo sin |   |
| More settings Print using system dialog (Ctrl+Shift+P)  |                                                       |                                                             |                                                                             |                                                       |                                |                               |                                                     |                                                   |                                                                                |   |
|                                                         |                                                       |                                                             |                                                                             |                                                       |                                |                               |                                                     |                                                   |                                                                                | + |

**Bước 3**: Tùy chọn các thông tin in. Kích **Print** để thực hiện in thông báo. Kích chọn **Cancel** để thoát khỏi hộp thoại in.